## **Official HSK test registration steps**

**STEP 1:** Login to : <u>www.chinesetest.cn</u>

**STEP 2:** Translate the website into English if required.

| Hanban Gasa                     | <del>X语专证服务网</del><br>www.chinesetest.cn | 并 家花人之来                                                                                                    | The states   | <ul> <li>▶ 投索</li> <li>登录 注册</li> </ul> |
|---------------------------------|------------------------------------------|----------------------------------------------------------------------------------------------------|--------------|-----------------------------------------|
| > 考试报名                          | 2015年考试日期 2016年                          | 半考试日期 NEM 考生登录                                                                                                    | 考点登录         | $\sim$                                  |
| HSK<br>Chinese Proficiency Test | ISKK<br>SK Speaking Test                 | 用户名<br>Business Chinese Test                                                                                                    |              | 模拟考试                                    |
| 查看考试计划                          | 查看考试计划 查看考试计划                            | 查看考试计划                                                                                                    | ▶ 注册<br>取回密码 |                                         |
| 750                             | 走进中<br>Into C                            | 国<br>从这里开始<br>hina From Here                                                                                                    | » 下载双看宣传 🛄   | 黄源中心                                    |
| 成绩查询 成绩                         | 报告查询                                     | > 新闻公告                                                                                                    | 更多           | 常见问题                                    |
| 准考证 <b>马</b><br>龄证码             | 姓名<br>9799 查询                            | <ul> <li>关于2016年《国际汉语教师证书》。</li> <li>《国际汉语教师证书》面试变更通线</li> <li>《国际汉语教师证书》者试命题员;</li> <li>《国际汉语教师证书》考试命题员;</li> <li>《国际汉语教师证书》考试命题员;</li> </ul> |              | <b>S</b><br>在线提问                        |

**STEP 3:** Click on New User to create your account.

| Hanban () 汉语考试<br>www.chines            | 式服务网<br>etest.cn                                     | 简体中文1English 日本源1 한국어1 Français 1                          | Pycernik I Español<br>O Search<br>Login New User |
|-----------------------------------------|------------------------------------------------------|------------------------------------------------------------|--------------------------------------------------|
| > Registration                          | 2015年考试日期 2016年考试日期 0000                             | Test Taker Test Center                                     | Al                                               |
| HSK<br>Chinese Proficiency Test         | YCT<br>Youth Chinese Test                            | User Name Password                                         | Practice                                         |
| Check Test Schedule Check Test Schedule | Check Test Schedule Check Test Schedule              | Login New User<br>Recover Password                         | Download                                         |
| FRO X                                   | 走进中国 从这<br>Into China From F                         | 目午始<br>lere » 下載環督首作計 証                                    | FAQ                                              |
| Score Score Report                      | > Announce                                           | ement more                                                 | (m)                                              |
| Ticket No. Name                         | Chinese Test Date     Notification on the            | s <sup>4</sup> (2014-03-31)<br>2 <sup>4</sup> (2013-11-22) | S                                                |
| Code 5409                               | Enquiry     Areasures for Disc     Dates for Chinese | ip (2014-05-23)<br>T (2013-01-21)                          | Online<br>Question                               |
|                                         |                                                      |                                                            |                                                  |

**STEP 4:** Click "Register Now" to begin.

| Nome       Network       Network                                                                                                    | → C () chinesetest.cn/user | login.do                                                     |                                                                                                    |                                                                                                    |                                                                                                    |                                                                   | Q 🔤 🖞 |
|----------------------------------------------------------------------------------------------------|----------------------------|--------------------------------------------------------------|----------------------------------------------------------------------------------------------------|----------------------------------------------------------------------------------------------------|----------------------------------------------------------------------------------------------------|-------------------------------------------------------------------|-------|
| Image: Note of the second index of the second index of |                            |                                                              |                                                                                                    | 简体中文                                                                                                    | English   日本語   한국어   F                                                                                                    | rançais   Русский  Español                                        |       |
| Www.chlnesetest.or       Welcome       Ausside Segmeil.com       back. Personal Information Center       Log Out         Welcome       Image       Image       Ima                                                                                                    |                            | / Xi                                                         | 吾考试服务网                                                                                              |                                                                                                    |                                                                                                    | Search                                                            |       |
| Mone       Mone                                                                                                    |                            | Hanban www                                                   | .chinesetest.cn                                                                                     | ana ana                                                                                                    | il com back Personal Info                                                                                                    | armation Center Los Out                                           |       |
| Mome       Mome                                                                                                    |                            |                                                              | Treatment                                                                                           | and the second second second                                                                                                    | incom outer, <u>rerooner me</u>                                                                                                    | indian contain cog out                                            |       |
| With Mome       Weight Moundement       Sout Test       Test Registration       Weight Test Center       Weight Test Regulation       Weight Test Regulation       Score Regulation       Score Regulation       Sample Test Regulation       Score Redease       Others       Others       Others       Others       Others       Others       Others       Others       Others       Others       Others       Others       Others       Others       Others       Others       Others       Others       Others       Others       Othe                                                                                                    |                            | 6 8                                                          | 11- 1                                                                                               | 1 20                                                                                                    | 111                                                                                                    | 1 1                                                               |       |
| Home     Announcement     About Test     Test Registration     Test Center     Practice     Test Regulation     About Us                                                                                                    |                            |                                                              |                                                                                                    |                                                                                                    |                                                                                                    |                                                                   |       |
| Home     Announcement     About test     Test Registration     Test Center     Practice     Test Regulation     About Us       Image: Construction of test Center     Practice     Test Regulation     About Us                                                                                                    |                            |                                                              |                                                                                                    |                                                                                                    | Dearline Test                                                                                                    |                                                                   |       |
| Home         Test And Registration         Score Enquiry         Download Center         Others           About HANBAN         About The HSK         Score Report         Registration         Muck Test Online           About HANBAN         About The HSK         Score Report         Registration         Muck Test Online           About HANBAN         About The HSK         Score Report         Registration         Muck Test Online           Announcement         Global Test Centers         Score Reports         Sample Test Papers         Feedback           Research         Test Arrangement         Apply for Stars Score         Online Materials         FAGs           Centert IF         Apply for Stars Score         Online Materials         FAGs         Feedback                                                                                                    |                            | Home Announceme                                              | nt About lest lest Reg                                                                              | gistration Test Center                                                                                                    | Practice lest                                                                                                    | Regulation About Us                                               |       |
| Home         Test And Registration         Score Enquiny         Download Center         Others           About HANBAN         About The HSK         Score Enquiny         Download Center         Others           About Us         Test And Registration         Score Report         Registration Form         Mone Use Test And Registration Annual           About HANBAN         About The HSK         Score Report         Registration Form         Mone Use Test Announcement           Albout Us         Test Regulation         Score Report         Registration Form         Mone Use Test Announcement           Announcement         Global Test Centers         Score Reports         Sample Test Papers         Feedback.           Research         Test Arrangement         Apply for Extra Score         Other Materials         FAGs           Constat Us         Mone Use YKY         Reports         Online Mone Tarkers         FAGs                                                                                                    |                            |                                                              |                                                                                                    |                                                                                                    |                                                                                                    |                                                                   |       |
| Mone         Test And Registration         Score Enquiny         Download Center         Others           About HANBAN         About The HSK         Score Report         Registration rom         Moreusion           About Us         Test And Registration         Score Report         Registration rom         Moreusion           About Us         Test Enter Personal Information Center         Download Center         Others           About Score         Registration form         Moreusion         Online Question           About Us         Test Regulation         Score Report         Registration rom         Model           Announcement         Global Test Centers         Score Reports         Sample Test Papers         Feedback           Research         Test Arrangement         Apply for Estra Score         Othere Materials         FAGs           Context Life         Apply for Estra Score         Othere Materials         FAGs                                                                                                    |                            |                                                              |                                                                                                    |                                                                                                    |                                                                                                    |                                                                   |       |
| Hone         Test And Registration         Score Enquiry         Download Center         Others           About HANBAN         About The HSK         Score Enquiry         Download Center         Others           About HANBAN         About The HSK         Score Report         Registration         Manual           About US         Test Regulation         Score Report         Registration         Manual           About US         Test Regulation         Score Report         Registration Manual         Online Question           About US         Test Regulation         Score Report         Registration Free Registration         Manual           Announcement         Global Test Centers         Score Reports         Sample Test Papers         Feedback.           Research         Test Arrangement         Apply for Estra Score         Othere Materials         FAQs           Center to Liker         VSK         Reports         Online Questioner         Test Liker                                                                                                    |                            |                                                              |                                                                                                    |                                                                                                    |                                                                                                    |                                                                   |       |
| Home       Test And Registration       Score Enquiry       Download Center       Others         About HANBAN       About The HSK       Score Enquiry       Devnload Center       Others         About Janban       About The HSK       Score Report       Registration model       Online Question         About US       Test Arrangement       Global Test Centers       Score Release Progress       Sample Test Papers       Feedback.         Research       Test Arrangement       Apply for Extra Score       Other Materials       FAQs         Constat ULF       Test Krangement       Reports       Other Materials       FAQs                                                                                                    |                            |                                                              |                                                                                                    |                                                                                                    |                                                                                                    |                                                                   |       |
| Home     Test And Registration     Score Enquiry     Download Center     Others       About HANBAN     About The HSK     Score Enquiry     Download Center     Others       About Us     About The HSK     Score Report     Registration Manual     Online Question       About Us     Test Regulation     Score Report     Registration form     Mock Test Online       Announcement     Global Test Centers     Score Release Progress     Sample Test Papers     Feedback       Research     Test Arrangement     Apply for Extra Score     Other Materials     FAQs       Context Us     Montext Us     Kersent     Context Us     Context Us     Test Registration                                                                                                    |                            |                                                              |                                                                                                    |                                                                                                    |                                                                                                    |                                                                   |       |
| Home         Test And Registration         Score Enquiry         Download Center         Others           About HANBAN         About The HSK         Score Report         Registration Manual         Online Question           About Us         Test Regulation         Score Report         Registration Form         Mock Test Online           About Us         Test Regulation         Score Report         Registration Form         Mock Test Online           Announcement         Global Test Centers         Score Release Progress         Sample Test Papers         Feedback           Research         Test Arrangement         Apply for Extra Score         Online Materials         FAGs           Centext Us         More Work         More         Score Reports         Online Registration Form                                                                                                    |                            |                                                              |                                                                                                    | has logine                                                                                                    | d in successfully                                                                                                    |                                                                   |       |
| Home         Test And Registration         Score Enquiry         Download Center         Others           About HANBAN         About The HSK         Score         Registration form         Monte Chest on Inne           About Us         Test Regulation         Score Report         Registration form         Monte Chest Online           Announcement         Global Test Centers         Score Release Progress         Sample Test Papers         Feedback.           Research         Test Arrangement         Apply for Extra Score         Other Materials         FAQs           Contact Us         Key         Reports         Online Revision         Test Taker                                                                                                    |                            |                                                              | <b>And And And And And And And And And And </b>                                                     | <b>has logine</b> n has logine                                                                                                    | d in successfully!!                                                                                                    |                                                                   |       |
| Home         Test And Registration         Score Enquiry         Download Center         Others           About HANBAN         About The HSK         Score         Registration Manual         Online Question           About Us         Test Regulation         Score Report         Registration form         Mock Test Online           Announcement         Global Test Centers         Score Release Progress         Sample Test Papers         Feedback           Research         Test Arrangement         Apply for Extra Score         Online Materials         FAQs           Constact Us         KKY         Reports         Online Rotaria         Test Tarker                                                                                                    |                            |                                                              | Enter Person                                                                                        | al Information Center                                                                                                    | d in successfully!!<br>Register Now                                                                                                    |                                                                   |       |
| Home         Test And Registration         Score Enquiry         Download Center         Others           About HANBAN         About The HSK         Score         Registration Manual         Online Question           About Us         Test Regulation         Score Report         Registration Form         Mock Test Online           Announcement         Global Test Centers         Score Release Progress         Sample Test Papers         Feedback           Research         Test Arrangement         Apply for Extra Score         Other Materials         FAQs           Context Us         Key         Key         Start Score         Other Materials         FAQs                                                                                                    |                            |                                                              | Enter Person                                                                                        | al Information Center                                                                                                    | d in successfully!!<br>Register Now                                                                                                    |                                                                   |       |
| Home         Test And Registration         Score Enquiry         Download Center         Others           About HANBAN         About The HSK         Score         Registration Manual         Online Question           About Us         Test Regulation         Score Report         Registration rorm         Model Test Centers           Announcement         Global Test Centers         Score Release Progress         Sample Test Papers         Feedback.           Research         Test Arrangement         Apply for Extra Score         Other Materials         FAQs           Constat Us         KSY         Reports         Online Rowsrow         Test Targement                                                                                                    |                            |                                                              | Enter Person                                                                                        | al Information Center                                                                                                    | d in successfully!!<br><u>Register Now</u>                                                                                                    |                                                                   |       |
| Home         Test And Registration         Score Enquiry         Download Center         Others           About HANBAN         About The HSK         Score         Registration Manual         Online Question           About Us         Test Regulation         Score Report         Registration Form         Mock Test Online           Announcement         Global Test Centers         Score Release Progress         Sample Test Papers         Feedback           Research         Test Arrangement         Apply for Extra Score         Online Materials         FAQs           Context Us         Movie VSY         Reports         Online Reports         Test Targement                                                                                                    |                            |                                                              | Enter Person                                                                                        | al Information Center                                                                                                    | d in successfully!!<br><u>Register Now</u>                                                                                                    |                                                                   |       |
| Home         Test And Registration         Score Enquiry         Download Center         Others           About HANBAN         About The HSK         Score         Registration Manual         Online Question           About Us         Test Regulation         Score Report         Registration form         Mock Test Online           Announcement         Global Test Centers         Score Release Progress         Sample Test Papers         Feedback           Research         Test Arrangement         Apply for Extra Score         Other Materials         FAQs           Context Us         Net YK         Reports         Online Routing         Test Taker                                                                                                    |                            |                                                              | Enter Person                                                                                        | n has logine                                                                                                    | d in successfully!!<br><u>Register Now</u>                                                                                                    |                                                                   |       |
| Home         Test And Registration         Score Enquiry         Download Center         Others           About HANBAN         About The HSK         Score         Registration Manual         Online Question           About Us         Test Regulation         Score Report         Registration Form         Mock Test Online           Announcement         Global Test Centers         Score Release Progress         Sample Test Papers         Feedback           Research         Test Arrangement         Apply for Extra Score         Other Materials         FAQs           Context Us         Moving VSY         Reports         Online Review         Test Taker                                                                                                    |                            |                                                              | Enter Person                                                                                        | al Information Center                                                                                                    | d in successfully!!<br><u>Register Now</u>                                                                                                    |                                                                   |       |
| Home         Test And Registration         Score Enquiry         Download Center         Others           About HANBAN         About The HSK         Score         Registration Manual         Online Question           About Us         Test Regulation         Score Report         Registration From         Model Test Center           Announcement         Global Test Centers         Score Release Progress         Sample Test Papers         Feedback           Research         Test Arrangement         Apply for Extra Sores         Other Materials         FAQs           Context Us         Net Wit         Reports         Others Materials         FAQs                                                                                                    |                            |                                                              | Enter Person                                                                                        | al Information Center                                                                                                    | d in successfully!!<br><u>Register Now</u>                                                                                                    |                                                                   |       |
| About HANBAN         About The HSK         Score         Registration Manual         Online Question           About Us         Test Regulation         Score Report         Registration Form         Mock Test Online           Amouncement         Global Test Centers         Score Reports         Sample Test Papers         Feedback           Research         Test Arrangement         Apply for Extra Score         Other Materials         FAQs           Context Us         No WKY         Reports         Online Rowkrage         Test Type                                                                                                    |                            |                                                              | Enter Person                                                                                        | al Information Center                                                                                                    | d in successfully!!<br>Register Now                                                                                                    |                                                                   |       |
| About Us         Test Regulation         Score Report         Registration Form         Mock Test Online           Announcement         Global Test Centers         Score Release Progress         Sample Test Papers         Feedback           Research         Test Arrangement         Apply for Extra Score         Other Materials         FAQs           Context Us         Apply Strip Strip         Deline Booktrage         Test Taker                                                                                                    |                            | Home                                                         | Enter Person                                                                                        | al Information Center                                                                                                    | d in successfully!!<br>Register Now                                                                                                    | Others                                                            |       |
| Announcement Global Test Centers Score Release Progress Sample Test Papers Feedback<br>Research Test Arrangement Apply for Extra Score Other Materials FAQs<br>Context LL: Apply Group Score Score Score Score Score Score Score Score Score Score Score Score Score Score Sco                                                                                                    |                            | Home<br>About HANBAN                                         | Enter Person Enter Person Test And Registration About The HSK                                       | al Information Center                                                                                                    | d in successfully!!<br>Register Now<br>Download Center<br>Registration Manual                                                                              | <b>Others</b><br>Online Question                                  |       |
| Research Test Arrangement Apply for Extra Score Other Materials FAQs<br>Contact Un Apply for LSV Reports Online Bookstore Test Taker                                                                                                    |                            | Home<br>About HANBAN<br>About Us                             | Enter Person<br>Test And Registration<br>About The HSK<br>Test Regulation                           | All Information Center                                                                                                    | d in succesfully!!<br>Register Now<br>Download Center<br>Registration Manual<br>Registration Form                                                          | <b>Others</b><br>Online Question<br>Mock Test Online              |       |
| Contact Lie Apply for HSK Reports Online Bookstore Test Taker                                                                                                    |                            | Home<br>About HANBAN<br>About Us<br>Announcement             | Enter Person<br>Enter Person<br>About The HSK<br>Test Regulation<br>Global Test Centers             | al Information Center al Information Center  Score Enquiry Score Score Report Score Report Score Report Score Report Score Report Score Report Score Report | d in successfully!!<br><u>Realister Now</u><br><u>Download Center</u><br>Registration Manual<br>Registration Form<br>Sample Test Papers                    | <b>Others</b><br>Online Question<br>Mock Test Online<br>Feedback  |       |
|                                                                                                    |                            | Home<br>About HANBAN<br>About Us<br>Announcement<br>Research | Test And Registration<br>About The HSK<br>Test Regulation<br>Global Test Centers<br>Test Arnogement | al Information Center al Information Center Score Enquipy Score Score Report Score Release Progress Apply for Star Score                                    | d in successfully!!<br><u>Realister Now</u><br><u>Download Center</u><br>Registration Manual<br>Registration Form<br>Sample Test Papers<br>Other Materials | Others<br>Online Question<br>Mock Test Online<br>Feedback<br>FAQS |       |

**STEP 5:** Choose HSK test level you want to appear.

| Hanban 📖    | 汉语考试<br>www.chineset | (服务网<br>test.cn<br>Welcome | 简体中文   English   日本語   한<br><i>Bgmail.com</i> back , <u>Personal Info</u> r | 201   Français   Русский   Español<br>Search<br>rmation Center Log Out 密始车 |  |
|-------------|----------------------|----------------------------|-----------------------------------------------------------------------------|----------------------------------------------------------------------------|--|
| > Chi       | nese Proficiency     | > HSK Speaking             | > Youth Chinese Test                                                        | > Business Chinese Test                                                    |  |
| Home        | ଝନ୍ତ                 | HSK Level I                | К                                                                           | SK Level II                                                                |  |
| Announcemen | 632                  | HSK Level III              | К                                                                           | SK Level IV                                                                |  |
| About Test  | 6.9                  | HSK Level V                | К                                                                           | SK Level VI                                                                |  |
| Test        |                      |                            |                                                                             |                                                                            |  |
| Test Center |                      |                            |                                                                             |                                                                            |  |

## STEP 6: Click on Register

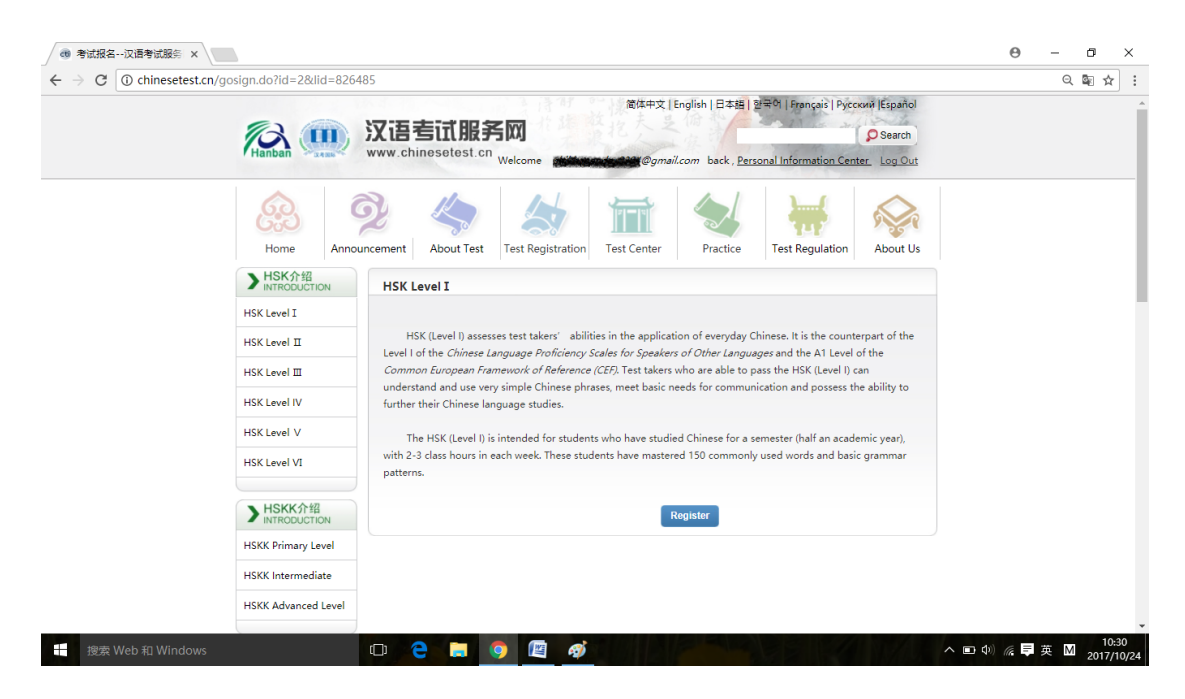

**STEP 7:** Choose Test Center "Confucius Institute, University of Mumbai" and Test format "Paper-based Test". Click Submit button.

| Home       | Announcement           | About Test Registration Test                                           | t Center Practice Test Regulation                                            | About Us | Q | <u>©</u> ☆ |
|------------|------------------------|------------------------------------------------------------------------|------------------------------------------------------------------------------|----------|---|------------|
| 7<br>Regis | Choose Test Center     | 2 Fill out Personal Information 3                                      | Upload 4 Confirm Registration 🗸                                              |          |   |            |
|            | Tips: Please use IE br | HSK Level IRegistrationTe                                              | est Center Choosing                                                          |          |   |            |
|            | Continent:             | Asia                                                                   | Please select the continenet with the<br>most convenient test site for you.  |          |   |            |
|            | Country/Region:        | INDIA •                                                                | Please select the country/area with<br>the most convenient test site for you |          |   |            |
|            | Test format:           | <ul> <li>Paper-based Test</li> <li>Internet-<br/>based Test</li> </ul> | * Please select test format                                                  |          |   |            |
|            | Test Center:           | Confucius Institute, University of Mun •                               | * Please select your desired test location                                   |          |   |            |
|            | Test Date:             | 2017-12-03                                                             | 🛇 * Test time to participate in the test                                     |          |   |            |
|            | 🗷 I have               | read and agreed to the Instructions                                    | *                                                                            |          |   |            |
|            |                        |                                                                        |                                                                              |          |   |            |

## **STEP 8:** Fill your correct information as show below. ID Type could be PAN CARD/AADHAR CARD. Click on NEXT button.

| 💿 第一步:选择考点汉语 🗙                                                        |                                                 |                                       |                                                                                                    |                                                                                                    | Θ | _ | ٥    | ×   |
|-----------------------------------------------------------------------|-------------------------------------------------|---------------------------------------|----------------------------------------------------------------------------------------------------|----------------------------------------------------------------------------------------------------|---|---|------|-----|
| $\leftarrow$ $\rightarrow$ C ( ) chinesetest.cn/kaoshibaomingshouye.d | 0                                               |                                       |                                                                                                    |                                                                                                    |   | Q | Se 🖌 | * : |
| Home Ann                                                              | ouncement Abou                                  | ut Test Registration Test Cer         | ter Practice Test Regu                                                                                        | lation About Us                                                                                                    |   |   |      | *   |
| Choose Te<br>Registration co                                          | est Center 2 Fill                               | out Personal Information <b>3</b> Upl | oad <b>4</b> Confirm Registration                                                                             | <ul> <li>Image: A start of the start of the start of</li></ul> |   |   |      |     |
| 3 第二步:填写个人信息 ×                                                        |                                                 |                                       |                                                                                                    |                                                                                                    | Θ | - | ٥    | ×   |
| $\leftarrow$ $\rightarrow$ C () chinesetest.cn/signOneAndToTwo.do     |                                                 |                                       |                                                                                                    |                                                                                                    |   | Q | Be ⊀ | * : |
|                                                                       | Name:                                           | XYZ                                   | and firstname on your valid<br>certificate                                                                    |                                                                                                    |   |   |      | ^   |
|                                                                       | Chinese Name:                                   |                                       | Please input your correct<br>Chinese name                                                                     |                                                                                                    |   |   |      |     |
|                                                                       | Gender:                                         | female                                | * Click "Browse" to select                                                                                    |                                                                                                    |   |   |      |     |
|                                                                       | Birthday:                                       | 1992-04-03                            | Click "Input Box" to enter<br>your birth date                                                                 |                                                                                                    |   |   |      |     |
|                                                                       | Nationality:                                    | INDIA 🔻                               | * Enter your nationality                                                                                      |                                                                                                    |   |   |      |     |
|                                                                       | Mother Tongue:                                  | Hindi                                 | * Enter your fisrt language,<br>i.e.mother language                                                           |                                                                                                    |   |   |      | - 1 |
|                                                                       | ID Type:                                        | Others •                              | PANCARD/AADHAR CARD<br>Note: Only ID certificates issued<br>by governmental organizations<br>can be accepted. |                                                                                                    |   |   |      |     |
|                                                                       | ID Card Number:                                 | A******                               | * Valid certificate number of<br>your selected ID type                                                        |                                                                                                    |   |   |      |     |
|                                                                       | Telephone<br>Number:                            | 000000000                             | Enter your available<br>telephone number                                                                      |                                                                                                    |   |   |      |     |
|                                                                       | How long have<br>you been learning<br>Chinese : | 6个月以下 •                               | * Please Select                                                                                               |                                                                                                    |   |   |      | - 1 |

**STEP 9:** Upload your photo as per the instructions given.

| · ● 第一步:远程考点汉语 ×                                                                                                    | Θ | - 0       | ×    |
|----------------------------------------------------------------------------------------------------|---|-----------|------|
| $\leftarrow$ $\rightarrow$ C $\textcircled{O}$ chinesetest.cn/kaoshibaomingshouye.do                                                                                                    |   | Q 🔤 1     | ☆ :  |
| Home Announcement About Test Test Registration Test Center Practice Test Regulation About Us                                                                                                    |   |           | •    |
| Choose Test Center 2 Fill out Personal Information 3 Upload 4 Confirm Registration 🖌                                                                                                    | θ |           | v    |
|                                                                                                    | 0 | 0.00      | ~ ·  |
| C > C 0 climestescal/ksinengominio.do                                                                                                    |   | Q ( ( ( ) | -C : |
| SURENT       200       Sole       Related Notes <ul> <li>Photo Requirements: no changes</li> <li>to photos are permitted if uploaded .</li> <li>-Photo Requirements: no changes</li> <li>to photos are permitted if uploaded .</li> <li>-Photo Requirements: no changes</li> <li>to photos are permitted if uploaded .</li> <li>-Photo Requirements: no changes</li> <li>to photos for everyday life.</li> <li>Photo Formats: IPC.</li> <li>Photo Standards: 180 pixels * 240 pixels</li> <li>File Size: less than 100K</li> <li>For test takers that cannot upload</li> <li>there storage devices (U disk, mobile hard disk, etc.) to take it to</li> <li>the Test Size, and ask for help from</li> <li>Test takers who register to take</li> <li>Test takers who register to take</li> <li>Test takers who register to take</li> <li>Test takers who register to take</li> <li>Chest ensurements the test</li> <li>Test takers who register to take</li> <li>Test takers who register to take</li> <li>Chest ensurements test at test</li> <li>Test takers who register to take</li> <li>Test takers who register to take</li> <li>Chest ensurements test at test</li> <li>Test takers who register to take</li> <li>Test takers who register to take</li> <li>Chest ensurements test at test</li> <li>Test takers who register to take</li> <li>Chest ensurement test at test</li> <li>Test takers who register to take</li> <li>Test takers who register to take</li> <li>Test takers who register to take</li> <li>Chest ensurement test at test</li> <li>Test takers who register to take</li> <li>Test takers who register to take</li> <li>Test takeres whore register to take</li> <li>Test takere</li></ul> |   |           |      |

**STEP 10:** Recheck your information before submitting the form.

| 🕜 第四步:信息确认汉语 🗙                                                      |                                                       |                                                                                                    |       |  | θ | - | ٥    | ×   |
|---------------------------------------------------------------------|-------------------------------------------------------|----------------------------------------------------------------------------------------------------|-------|--|---|---|------|-----|
| $\leftrightarrow$ $\rightarrow$ C ( ) chinesetest.cn/signtw0toth.do |                                                       |                                                                                                    |       |  |   | Q | ©∈ ☆ | r : |
|                                                                     | User Name                                             | decision of the second second s | Photo |  |   |   |      | ^   |
|                                                                     | Name                                                  | XYZ                                                                                                    |       |  |   |   |      |     |
|                                                                     | Chinese<br>Name                                       |                                                                                                    |       |  |   |   |      |     |
|                                                                     | Gender                                                | Female                                                                                                    | 0 0   |  |   |   |      |     |
|                                                                     | Birthday                                              | 1992-04-03                                                                                                    | -     |  |   |   |      |     |
|                                                                     | Telephone<br>Number                                   | 000000000                                                                                                    |       |  |   |   |      |     |
|                                                                     | Address                                               | Home address                                                                                                    |       |  |   |   |      | - 1 |
|                                                                     | Nationality                                           | INDIA                                                                                                    |       |  |   |   |      | - 1 |
|                                                                     | Mother<br>Tongue                                      | Hindi                                                                                                    |       |  |   |   |      |     |
|                                                                     | ID Type                                               | PANCARD/AADHAR CARD                                                                                                    |       |  |   |   |      | - 1 |
|                                                                     | ID Card<br>Number                                     | A********                                                                                                    |       |  |   |   |      |     |
|                                                                     | How long<br>have you<br>been<br>learning<br>Chinese : | Below 6 months                                                                                                    |       |  |   |   |      |     |
|                                                                     | 您是:                                                   | Others (Freelance)                                                                                                    |       |  |   |   |      | - 1 |
|                                                                     |                                                       |                                                                                                    |       |  |   |   |      |     |

**STEP 11:** Pay Examination fee online via below mentioned link:

https://www.onlinesbi.com/prelogin/icollecthome.htm?corpID=867442

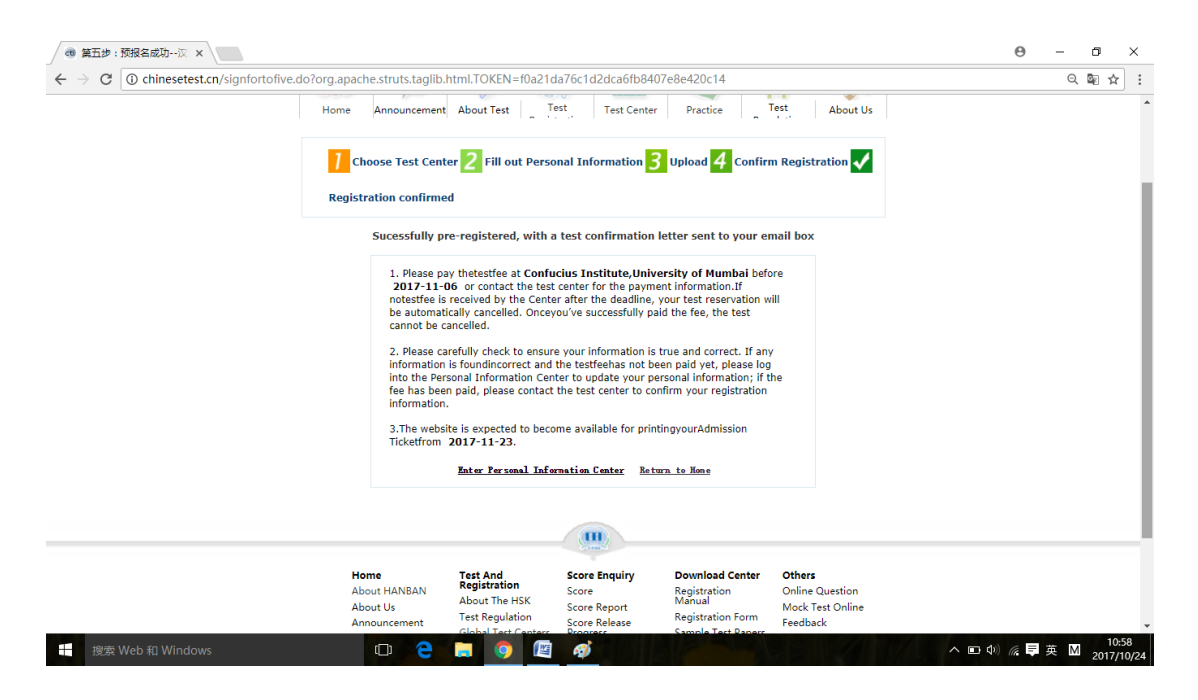

**STEP 12:** Please carry your Original Photo Id proof alongwith one copy, 2 photographs and remittance form (i.e. exam fee paid) at the time of examination.

Office Address: CONFUCIUS INSTITUTE, UNIVERSITY OF MUMBAI Room No. 08, Ground Floor, Ranade Bhavan, Kalina, Santacruz (East), Mumbai - 400098.